AASHTOWare BrDR 7.5.0 Feature Tutorial ADJ1 – Analysis with Routine Traffic in Adjacent Lane

#### **Topics Covered**

- Methodology implemented for considering routine traffic in adjacent lane
- Allow distribution factors to be used to compute effects of permit loads with routine traffic
- Specify adjacent vehicle in the Analysis Settings window
- Example 1: LFR analysis and LRFR analysis using BID 10 (Example 7)
- Example 2: LFR analysis using BID 19 (TrussTrainingExample)
- Example 3: LRFD design review using BID 1 (TrainingBridge1)

#### Methodology implemented for considering routine traffic in adjacent lane.

The release version 7.5.0 provides users with the capability to perform the design review and rating analysis for permit vehicles with routine traffic in adjacent lanes. When an adjacent vehicle is included in the rating analysis, the live load distribution factor approach specified in LRFD Article 4.6.2.2.5 will be used to deduct the adjacent vehicle live load demand from the capacity. Capacity articles that are dependent on the load applied will use the combined force effect when determining the capacity.

LRFD Article 4.6.2.2.5:

$$\label{eq:G} G = \ G_P\left(\frac{g_1}{Z}\right) + \ G_D\left(g_m - \frac{g_1}{Z}\right)$$

- G = Final force effect applied to a girder
- G<sub>P</sub>= Force effect due to overload truck
- $g_1 =$  Single lane live load distribution factor
- $G_D =$  Force effect due to design loads
- g<sub>m</sub> = Multiple lane live load distribution factor
- Z = A factor taken as 1.20 where the lever rule was not utilized, and 1.0 where the lever rule was used for a single lane live load distribution factor

The single lane live load distribution factor,  $\mathbf{g_1}$ , will be applied to the permit vehicle. The multiple lane live load distribution factor,  $\mathbf{g_m}$ , minus the single lane live load distribution factor,  $\mathbf{g_1}$ , will be applied to the adjacent vehicle. For Standard Specifications rating, the Z factor will be ignored.

# Allow distribution factors to be used to compute effects of permit loads with routine traffic.

In the **Live Load Distribution** window, the **Allow distribution factors to be used to compute effects of permit loads with routine traffic** checkbox specifies whether the live load distribution factor approach in LRFD Article 4.6.2.2.5 is allowed.

|  | The Standar | <b>d</b> tab of the | Live Load | Distribution | window | is shown below. |
|--|-------------|---------------------|-----------|--------------|--------|-----------------|
|--|-------------|---------------------|-----------|--------------|--------|-----------------|

| _                                                                                             |            |       |                   |              |            |  |  |  |  |  |  |
|-----------------------------------------------------------------------------------------------|------------|-------|-------------------|--------------|------------|--|--|--|--|--|--|
| Allow distribution factors to be used to compute effects of permit loads with routine traffic |            |       |                   |              |            |  |  |  |  |  |  |
|                                                                                               | Lanes      |       | (wheels           | factor<br>5) |            |  |  |  |  |  |  |
|                                                                                               | loaded     | Shear | Shear at supports | Moment       | Deflection |  |  |  |  |  |  |
| Þ                                                                                             | 1 Lane     | 1.793 | 1.615             | 1.793        | 0.500      |  |  |  |  |  |  |
|                                                                                               | Multi-lane | 1.793 | 1.731             | 1.793        | 1.350      |  |  |  |  |  |  |
|                                                                                               |            |       |                   |              |            |  |  |  |  |  |  |
|                                                                                               |            |       |                   |              |            |  |  |  |  |  |  |

| 🕰 Live       | e Load Distri | bution            |              |                   |               |                    |                     |        | _       |        | ×  |
|--------------|---------------|-------------------|--------------|-------------------|---------------|--------------------|---------------------|--------|---------|--------|----|
| Sta          | ndard LF      | RFD               |              |                   |               |                    |                     |        |         |        |    |
|              | Distribution  | factor inpu       | t method -   |                   |               |                    |                     |        |         |        |    |
|              | Use simp      | '<br>lified metho | d Ol         | Jse advanced m    | ethod         |                    |                     |        |         |        |    |
|              |               |                   |              |                   |               |                    |                     |        |         |        |    |
| $\checkmark$ | Allow distri  | bution fact       | ors to be us | ed to compute     | effects of p  | ermit loads w      | ith routine traffic |        |         |        |    |
| Ac           | tion: Defle   | ction 🗸           | Sut          | fficiently connec | cted to act a | is a unit          |                     |        |         |        |    |
|              | Support       | Start             | Length       | End distance      | Distribut     | tion factor        |                     |        |         |        |    |
|              | number        | distance<br>(ft)  | (ft)         | (ft)              | (la<br>1 Jane | nes)<br>Multi-lane |                     |        |         |        |    |
|              | 1 -           | 0.00              | 161.000      | 161.00            | 0.300         | 0.638              |                     |        |         |        |    |
|              |               |                   |              |                   |               |                    |                     |        |         |        |    |
|              |               |                   |              |                   |               |                    |                     |        |         |        |    |
|              |               |                   |              |                   |               |                    |                     |        |         |        |    |
|              |               |                   |              |                   |               |                    |                     |        |         |        |    |
|              |               |                   |              |                   |               |                    |                     |        |         |        |    |
|              |               |                   |              |                   |               |                    |                     |        |         |        |    |
|              |               |                   |              |                   |               |                    |                     |        |         |        |    |
|              |               |                   |              |                   |               |                    |                     |        |         |        |    |
|              |               |                   |              |                   |               |                    |                     |        |         |        |    |
|              |               |                   |              |                   |               |                    |                     |        |         |        |    |
|              |               |                   |              |                   |               |                    |                     |        |         |        |    |
|              |               |                   |              |                   |               |                    |                     |        |         |        |    |
|              |               |                   |              |                   |               |                    |                     |        |         |        |    |
|              |               |                   |              |                   |               |                    |                     |        |         |        |    |
|              |               |                   |              |                   |               |                    |                     |        |         |        |    |
|              |               |                   |              |                   |               |                    |                     |        |         |        |    |
|              |               |                   |              |                   |               |                    |                     |        |         |        |    |
|              |               |                   |              |                   |               |                    |                     |        |         |        |    |
|              |               |                   |              |                   |               |                    |                     |        |         |        |    |
| 0            | Compute fro   | m \               | /iew calcs   |                   |               |                    |                     | New Du | plicate | Delete |    |
| t            | ypical sectio | n                 |              |                   |               |                    |                     |        |         |        |    |
|              |               |                   |              |                   |               |                    |                     |        |         |        |    |
|              |               |                   |              |                   |               |                    |                     | OK     | Apply   | Canc   | el |
|              |               |                   |              |                   |               |                    |                     |        |         |        |    |

The **LRFD** tab of the **Live Load Distribution** window is shown below.

The **Compute from typical section...** button in this window will compute the live load distribution factors by checking the following two restrictions listed in LRFD Article 4.6.2.2.5:

The lever rule has been specified for both single lane and multiple lane loadings. The Library - LRFD DF
 Applicability Range Form allows the user to define the applicability ranges using the AASHTO LRFD
 Specification equations for live load distribution factors when the factors are computed by BrDR. A Standard
 applicability range from the AASHTO LRFD Specification is delivered with BrDR and set as the default in
 the System Defaults: Superstructure Analysis window. The Library - LRFD DF Applicability Range
 Form window allows users to create an Agency applicability ranges and assign it as the default in the System
 Defaults: Superstructure Analysis window. The System Default applicability range will be used when
 BrDR computes the LRFD and LRFR distribution factors. To view this default range, click on the
 Configuration button from the VIEW ribbon of the Bridge Explorer as shown below.

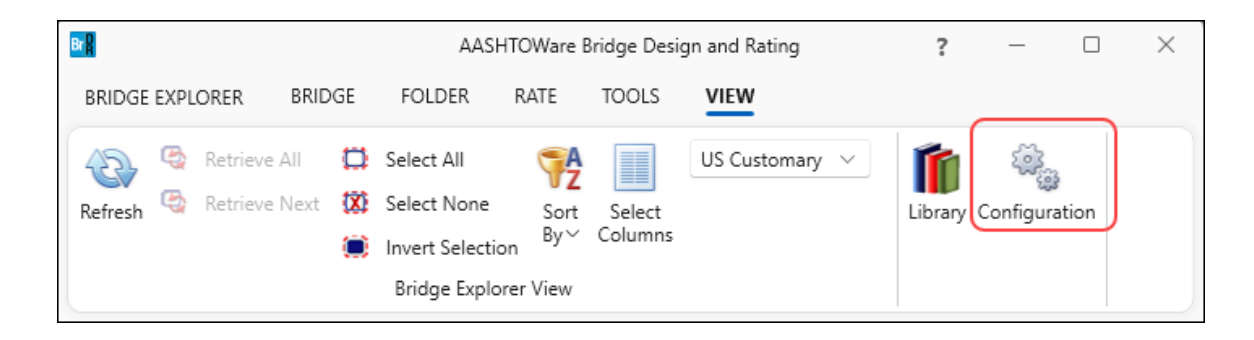

The **LRFD DF applicability ranges** can be selected from the drop down menu shown below.

| CONFIGURATION<br>BRIDGE EXPLORER CONFIGURATION                                                                                                    | AASHTOWare Bridge Design and Rating ?                                                                                                    | - | × |
|----------------------------------------------------------------------------------------------------|----------------------------------------------------------------------------------------------------|---|---|
| Image: Second second second             |                                                                                                    |   |   |
| Access Rights     Access Rights     Access Rights     Bridge Check-Out     Bridge Description Custom Agency Field     Gridge Description Custom Agency Field     Access Rights     Bridge Description Custom Agency Field     Access Rights     Bridge List     Bridge List     Bridge Li | System Defaults ×  General Bridge workspace Superstructure analysis Specifications Substructure analysis Tolerance Custom agency fields  LRFD DF applicability ranges 2020 AASHTO LRFD Ranges 2020 AASHTO LRFD Ranges 2011 (2016 interim) AASHTO LRFD Ranges 2020 AASHTO LRFD Ranges 2020 AASHTO RANGE RANGE |   |   |

• The special requirement for exterior girders of beam-slab bridge cross-sections with diaphragms specified in Article 4.6.2.2.2d has been utilized for simplified analysis.

If the live load distribution factors are not entered, the AASHTO Engine will compute the live load distribution factors and determine whether the live load distribution factor approach for analyzing the adjacent vehicle is allowed.

#### Specify adjacent vehicle in the Analysis Settings window.

In the **Analysis Settings** window, an adjacent vehicle can be specified in the **Legal operating**, **Permit inventory** and **Permit operating** categories for an **LFR** analysis. Inventory load factors are applied to the **Permit inventory** vehicles. Operating load factors are applied to the **Legal operating** and **Permit operating** vehicles. **Legal operating** analysis considers the legal train of vehicles with the adjacent vehicle requirement (MBE 6B.7.2).

See the LFR analysis options below.

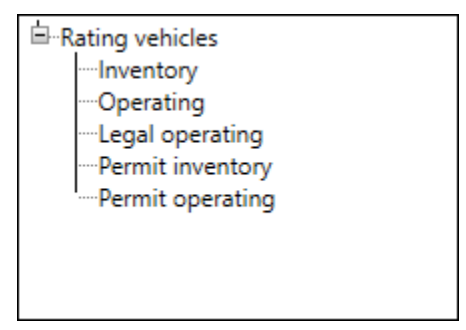

For LRFR analysis, adjacent vehicle can be specified in the **Permit load rating** category. See LRFR analysis options below:

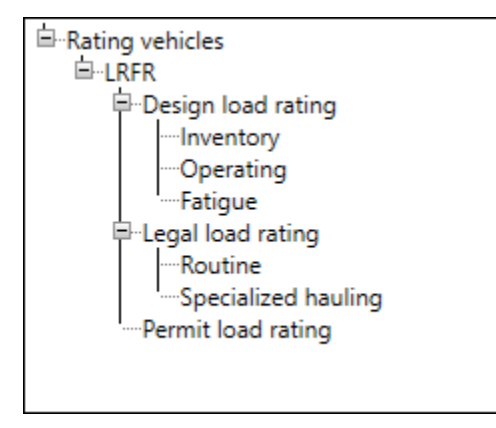

For an LRFD design review, an adjacent vehicle can be specified in the **Permit Loads** category as shown below.

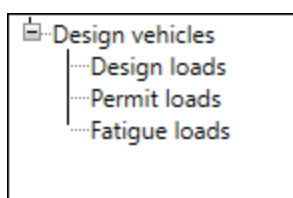

The live load factor to be applied to the adjacent vehicle is entered in the **Vehicle Properties** window. If the **Adjacent vehicle live load factor** is not entered, the adjacent vehicle will not be included in the analysis. For an LRFR analysis, the adjacent vehicle will not be considered for permits that have **Unlimited Crossing** frequency.

#### Vehicle Properties

The Vehicle Properties window is accessible from the Analysis Settings window as shown below.

| Analysis Settings                                                                                             |                            |                  |                                       |                                        |          | —      | ]     | × |
|----------------------------------------------------------------------------------------------------|----------------------------|------------------|---------------------------------------|----------------------------------------|----------|--------|-------|---|
| Design review <b>O</b> Rating                                                                                 |                            | Rating method:   | LFR                                   |                                        | ~        |        |       |   |
| Analysis type: Line Girder                                                                                    | ~                          |                  |                                       |                                        |          |        |       |   |
| ane / Impact loading type: As Requested                                                                       | ~                          | Apply preference | e setting: None                       |                                        | $\sim$   |        |       |   |
| Vehicles Output Engine Descr                                                                                  | iption                     |                  |                                       |                                        |          | _      |       |   |
| Traffic direction: Both directions                                                                            | ~                          |                  | Refresh                               | Temporary vehicles                     | Advanced |        |       |   |
| Vehicle selection                                                                                             |                            |                  | Vehicle summary                       |                                        |          |        |       |   |
|                                                                                                    | Vehicle Properties         | Scale<br>factor  | IIIIIIIIIIIIIIIIIIIIIIIIIIIIIIIIIIIII | les<br>/ i<br>g<br>erating<br>iventory |          |        | ×     |   |
| -SU4<br>-SU5<br>-SU6<br>-SU7<br>-Type 3-3<br>-Type 3-3<br>-Type 3S2<br>-Agency<br>-User defined<br>-Temporary | Adjacent vehicle live load | factor:          |                                       |                                        |          | ~      |       |   |
|                                                                                                    |                            |                  |                                       |                                        | ОК       | Cancel |       |   |
| Reset Clear Open to                                                                                           | emplate Save templat       | e                |                                       | C                                      | ОК Арг   | oly C  | ancel |   |

| А | Vehicle Prope | rties           |                 |        |                          | ×         |
|---|---------------|-----------------|-----------------|--------|--------------------------|-----------|
|   | Vehicle       | Tandem<br>train | Scale<br>factor | Impact | Single<br>Iane<br>Ioaded |           |
| • | Type 3        |                 | 1.000           |        |                          | A         |
|   |               |                 |                 |        |                          | Ψ.        |
| Å | djacent vehic | le live load    | factor:         | 1.200  |                          | OK Cancel |

The LFR Analysis version of the Vehicle Properties window is shown below.

## The LRFR Analysis version of the Vehicle Properties window is shown below.

| Vehicle       | Tandem<br>train | Scale<br>factor | Impact   | Single<br>Iane<br>Ioaded | Legal<br>pair | Override   | Legal<br>live load<br>factor | Frequency     | Loading condition               | Override | Permit<br>live load<br>factor |  |
|---------------|-----------------|-----------------|----------|--------------------------|---------------|------------|------------------------------|---------------|---------------------------------|----------|-------------------------------|--|
| Type 3        |                 | 1.000           |          |                          |               |            |                              | Single Trip * | Mixed with traffic $\ ^{\star}$ |          |                               |  |
|               |                 |                 |          |                          |               |            |                              |               |                                 |          |                               |  |
|               |                 |                 |          |                          |               |            |                              |               |                                 |          |                               |  |
|               |                 |                 |          |                          |               |            |                              |               |                                 |          |                               |  |
|               |                 |                 |          |                          |               |            |                              |               |                                 |          |                               |  |
|               |                 |                 |          |                          |               |            |                              |               |                                 |          |                               |  |
|               |                 |                 |          |                          |               |            |                              |               |                                 |          |                               |  |
|               |                 |                 |          |                          |               |            |                              |               |                                 |          |                               |  |
|               |                 |                 |          |                          |               |            |                              |               |                                 |          |                               |  |
|               |                 |                 |          |                          |               |            |                              |               |                                 |          |                               |  |
|               |                 |                 |          |                          |               |            |                              |               |                                 |          |                               |  |
|               |                 |                 |          |                          |               |            |                              |               |                                 |          |                               |  |
|               |                 |                 |          |                          |               |            |                              |               |                                 |          |                               |  |
|               |                 |                 |          |                          |               |            |                              | -             |                                 |          |                               |  |
| nit lane load | :               | kip             | /ft Adja | cent vehic               | le live lo    | ad factor: | 1.200                        | ]             |                                 |          |                               |  |

# Example 1: LFR analysis and LRFR analysis using BID 10 (Example 7)

From the **Bridge Explorer**, open the bridge **BID 10 (Example7)**. Expand the **Bridge Workspace** and select member **G2**'s member alternative **Interior Member**. The **Bridge Workspace** for **BID10 (Example 7)** is shown below.

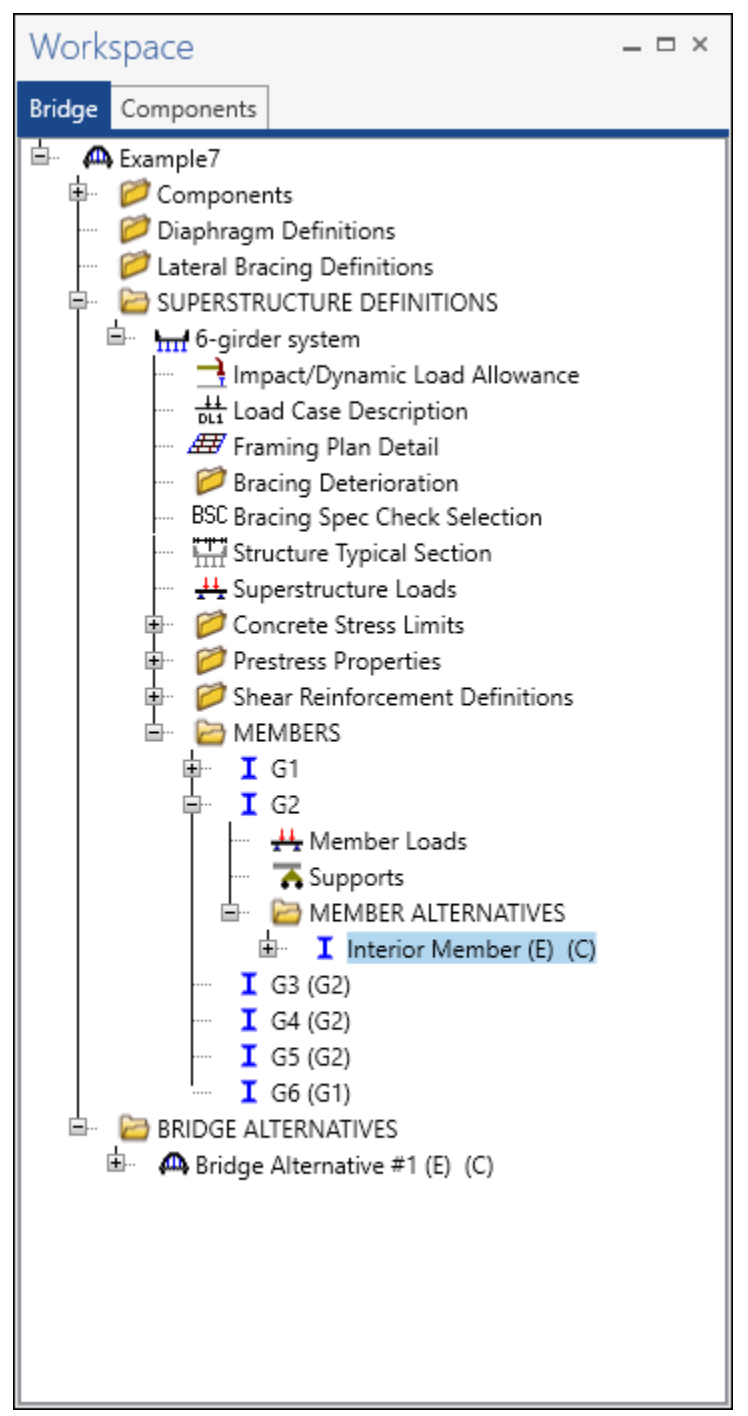

#### LFR analysis

Open the Analysis Settings window by clicking the Analysis Settings button on the Analysis group of the DESIGN/RATE ribbon.

| Br Bridge                                    | Workspace - Example7                                                  | ANALYSIS                | REPORTS   | ? | - | × |
|----------------------------------------------|-----------------------------------------------------------------------|-------------------------|-----------|---|---|---|
| BRIDGE WORKSPACE                             | WORKSPACE TOOLS VIEW                                                  | DESIGN/RATE             | REPORTING |   |   | ^ |
| at 15                                        | 🔲 📄 🎯 🔆                                                               | 2 📙                     |           |   |   |   |
| Analysis Analyze Analysis<br>Settings Events | Tabular Specification Engine Resu<br>Results Check Detail Outputs Gra | ults Save<br>ph Results |           |   |   |   |
| Analysis                                     | Results                                                               |                         |           |   |   |   |

Select the **Rating Method** as **LFR** to perform an LFR rating, add the **Type 3** vehicle to the **Permit operating** category and the **HS 20-44** vehicle as the **Adjacent Vehicle**. Click the **Advanced** button to open the **Vehicle Properties** window as shown below.

| Oesign review                                                                                                    | Rating                      | Ratio                             | ng method:                                                                                                    | LFR              |         | $\sim$ |
|----------------------------------------------------------------------------------------------------|-----------------------------|-----------------------------------|----------------------------------------------------------------------------------------------------|------------------|---------|--------|
| alysis type:<br>ne / Impact loading type:                                                                                                    | Line Girder<br>As Requested | ~ Арр                             | ly preference setting:                                                                                                    | None             |         | ~      |
| Vehicles Output E<br>Traffic direction: Both di                                                                                                    | ngine Description           |                                   | Refresh Ten                                                                                                    | nporary vehicles | Advance | d      |
| -Vehicles -StandardAlternate MilEV2EV3H 15-44HS 15-44HS 15-44HS 20 (SI)HS 20 (SI) | itary Loading               | Add to<br>>><br>Remove from<br><< | Rating vehicles     Inventory     I-Inventory     I-HS 20-44     Operating     I-HS 20-44     Operating     I-HS 20-44     Operating     I-HS 20-44     Operating     I-HS 20-44     Operating     Inventor     Operating     Inventor     Operating     Inventor     Operating     Inventor     Operating     Inventor     Operating     Inventor     Inventor     Inventor     Operating     Inventor     Inventor     Invento | ig<br>bry<br>ing |         |        |

| ۵ | Vehicle Prope  | erties          |                 |        |                          |           | × |
|---|----------------|-----------------|-----------------|--------|--------------------------|-----------|---|
|   | Vehicle        | Tandem<br>train | Scale<br>factor | Impact | Single<br>Iane<br>Ioaded |           |   |
| 1 | Type 3         |                 | 1.000           |        |                          |           | - |
|   |                |                 |                 |        |                          |           | * |
| 1 | Adjacent vehic | le live load    | factor:         | 1.200  |                          |           |   |
|   |                |                 |                 |        |                          | OK Cancel |   |

#### Enter 1.2 as the Adjacent vehicle live load factor.

Click **OK** to save the settings and close the window.

Next click the Analyze button on the Analysis group of the DESIGN/RATE ribbon to perform the rating.

| Bridge Bridge        | Workspace - Example7                                          | ANALYSIS                | REPORTS   | ? | - | × |
|----------------------|---------------------------------------------------------------|-------------------------|-----------|---|---|---|
| BRIDGE WORKSPACE     | WORKSPACE TOOLS VIEW                                          | DESIGN/RATE             | REPORTING |   |   | ^ |
| Analysis<br>Settings | Tabular Specification Engine Results Check Detail Outputs Gra | ults Save<br>ph Results |           |   |   |   |
| Analysis             | Results                                                       |                         |           |   |   |   |

#### Specification Check Detail

When the rating is completed, click on the **Specification Check Detail** button on the **Results** group of the **DESIGN/RATE** ribbon to open the **Specification Checks** window.

| Bridge Workspace - Example7                                                                                                    | ANALYSIS               | REPORTS   | ? | - | × |
|----------------------------------------------------------------------------------------------------|------------------------|-----------|---|---|---|
| BRIDGE WORKSPACE WORKSPACE TOOLS VIEW                                                                                                    | DESIGN/RATE            | REPORTING |   |   | ~ |
| Analysis Analyze Analysis Events Analysis Analysis Analysis Analysis Events Analysis Analysis | esults<br>raph Results |           |   |   |   |

Expand the tree and select the **Stage 3**'s **Span 1 - 60.00 ft** folder. Open the **Spec Check Detail** window for the **6B.5.3.3 PS Flexure Rating** specification reference to review the ratings.

| specification Checks for Interior M                                                                                              | lember - 21 of 481                                                                                         |                                                        |                                               |                                        |                               |                                                |                         | - (                               | ⊐ ×                  |
|----------------------------------------------------------------------------------------------------|----------------------------------------------------------------------------------------------------|--------------------------------------------------------|-----------------------------------------------|----------------------------------------|-------------------------------|------------------------------------------------|-------------------------|-----------------------------------|----------------------|
| Ar                                                                                                    | ticles                                                                                                    |                                                        |                                               |                                        |                               |                                                |                         |                                   |                      |
| A 100 A                                                                                                    | Il articles                                                                                                |                                                        |                                               |                                        |                               |                                                |                         |                                   |                      |
| Properties Generate Fo                                                                                                    | irmat                                                                                                    |                                                        |                                               |                                        |                               |                                                |                         |                                   |                      |
| B                                                                                                    | ullet list                                                                                                 |                                                        |                                               |                                        |                               |                                                |                         |                                   |                      |
| Specification filter                                                                                                    | Report                                                                                                    |                                                        |                                               |                                        |                               |                                                |                         |                                   |                      |
| Superstructure Component                                                                                                    | Specification reference                                                                                    |                                                        |                                               |                                        | Limit State                   | Flex. Sens                                     | se Pass/                | Fail                              |                      |
| Prestress Calculations                                                                                                    | 68.5.3.3 PS Concret<br>68.5.2.2 DS Concret                                                                 | te Compressive Stre                                    | ISS                                           |                                        |                               | N/A                                            | Pass                    | ed                                |                      |
| Stage 1                                                                                                    | 68.5.3.3 PS Concret<br>68.5.3.3 PS Elevurs                                                                 | Rating                                                 |                                               |                                        |                               | N/A                                            | Pass                    | ed<br>ed                          |                      |
| ▲ iiii Stage 3                                                                                                    | 6B.5.3.3 PS Mome                                                                                           | nt Capacity                                            |                                               |                                        |                               | N/A                                            | Gene                    | eral Comp                         | ).                   |
| 🔺 🚞 Interior Member                                                                                                    | ✓ 6B.5.3.3 PS Shear F                                                                                      | Rating                                                 |                                               |                                        |                               | N/A                                            | Pass                    | ed '                              |                      |
| 🚞 Span 1 - 0.00 ft.                                                                                                    | ✓ 68.5.3.3 PS Steel Te                                                                                     | ensile Stress                                          |                                               |                                        |                               | N/A                                            | Pass                    | ed                                |                      |
| i Span 1 - 0.82 ft.                                                                                                    | 🗎 8.16.2.7 Design As                                                                                       | sumptions                                              |                                               |                                        |                               | N/A                                            | Gene                    | eral Comp                         | <b>.</b>             |
| Span I - 1.58 ft.                                                                                                    | 9.15.2.3 Concrete                                                                                          | <ul> <li>Cracking Stress</li> </ul>                    |                                               |                                        |                               | N/A                                            | Gene                    | eral Comp                         | <b>.</b>             |
| Span 1 - 12.00 ft.                                                                                                    | <ul> <li>9.17 Flexural Stren</li> </ul>                                                                    | gth                                                    |                                               |                                        |                               | N/A                                            | Pass                    | ed                                |                      |
| 🚞 Span 1 - 24.00 ft.                                                                                                    | 9.18.2.1 Ductility L                                                                                       | imits - Minimum Ste                                    | el                                            |                                        |                               | N/A                                            | Gene                    | eral Comp                         | ).                   |
| 🚞 Span 1 - 36.00 ft.                                                                                                    | 9.20.1.3 Nominal 3                                                                                         | near Capacity                                          | oncrete                                       |                                        |                               | N/A                                            | Gene                    | eral Comp<br>eral Comr            | ).                   |
| 🚞 Span 1 - 48.00 ft.                                                                                                    | 9.20.2.7 Shear Stre                                                                                        | ngth Provided by C                                     | oncrete                                       |                                        |                               | N/A                                            | Gene                    | eral Comp                         | ,<br>).              |
| Span 1 - 60.00 ft.                                                                                                    | 9.20.2.3 Shear Stre                                                                                        | ngth Provided by Co                                    | oncrete                                       |                                        |                               | N/A                                            | Gene                    | eral Comp                         | ).                   |
| Span 1 - 72.00 ft.                                                                                                    | 9.20.2.5 Shear Stre                                                                                        | ngth Provided by Co                                    | oncrete                                       |                                        |                               | N/A                                            | Gene                    | eral Comp                         | ).                   |
| Span 1 - 96.00 ft.                                                                                                    | 🔋 9.20.3.1 Shear Stre                                                                                      | ngth Provided by W                                     | eb Reinforcem                                 | ient                                   |                               | N/A                                            | Gene                    | eral Comp                         | <b>.</b>             |
| i Span 1 - 108.00 ft.                                                                                                    | 9.28 Embedment d                                                                                           | of Prestressed Strand                                  | ł                                             |                                        |                               | N/A                                            | Gene                    | eral Comp                         |                      |
| 🚞 Span 1 - 120.00 ft.                                                                                                    | Computation of V                                                                                           | p                                                      |                                               |                                        |                               | N/A                                            | Gene                    | eral Comp                         |                      |
|                                                                                                    | PS Basic Properties                                                                                        | s Calculation                                          |                                               |                                        |                               | N/A                                            | Gene                    | eral Comp                         | ),                   |
|                                                                                                    | PS Gross Composi                                                                                           | te Section Propertie                                   | s                                             |                                        |                               | N/A                                            | Gene                    | eral Comp                         | ) <b>.</b>           |
|                                                                                                    | Stresses                                                                                                   |                                                        |                                               |                                        |                               | N/A                                            | Gene                    | eral Comp                         |                      |
|                                                                                                    |                                                                                                    |                                                        |                                               |                                        |                               |                                                |                         |                                   |                      |
|                                                                                                    |                                                                                                    |                                                        |                                               |                                        |                               |                                                |                         |                                   |                      |
| Spec Check Detail for 6B.5.3.3 PS                                                                                                | Flexure Rating                                                                                             |                                                        |                                               |                                        |                               |                                                |                         | - [                               | ⊐ ×                  |
| Dart B _ ALLOWABLE STRESS                                                                                                    | PATTNG AND LOAD F                                                                                          | ACTOR RATING                                           |                                               |                                        |                               |                                                |                         |                                   |                      |
| 6B.5 NOMINAL CAPACITY: C                                                                                                    | KATING AND DOAD II                                                                                         | ACTOR INTINO                                           |                                               |                                        |                               |                                                |                         |                                   |                      |
| 6B.5.3 Load Factor Method<br>6B.5.3.3 Prestressed Conc                                                                           | rete Flexure Ratin                                                                                         | a                                                      |                                               |                                        |                               |                                                |                         |                                   |                      |
| (AASHTO Manual for Bridge                                                                                                    | Evaluation, Third                                                                                          | Edition with                                           | 2022 Inter                                    | ims)                                   |                               |                                                |                         |                                   |                      |
| PS I Wide - At Location =                                                                                                    | 60.0000 (ft) - Le:                                                                                         | ft Stage 3                                             |                                               |                                        |                               |                                                |                         |                                   |                      |
| Flexure Rating Factor Calo                                                                                                    | culations                                                                                                  |                                                        |                                               |                                        |                               |                                                |                         |                                   |                      |
| Input.                                                                                                    |                                                                                                    |                                                        |                                               |                                        |                               |                                                |                         |                                   |                      |
| Input.                                                                                                    |                                                                                                    |                                                        |                                               |                                        |                               |                                                |                         |                                   |                      |
| MDL1 = 1.0000<br>MDL1 = 3097.52 (kip-ft)                                                                                         |                                                                                                    |                                                        |                                               |                                        |                               |                                                |                         |                                   |                      |
| MDL2 = 540.00 (kip-ft)                                                                                                    | No                                                                                                    |                                                        |                                               |                                        |                               |                                                |                         |                                   |                      |
| Adjacent Vehicle II Factor                                                                                                    | r: 1.200                                                                                                   |                                                        |                                               |                                        |                               |                                                |                         |                                   |                      |
| Aujacene veniere hi racco.                                                                                                    |                                                                                                    |                                                        |                                               |                                        |                               |                                                |                         |                                   |                      |
| Rajacent ventere hi racto.                                                                                                    |                                                                                                    |                                                        |                                               |                                        |                               |                                                |                         |                                   |                      |
| Note: If the capacity has                                                                                                    | been overridden,                                                                                           | the Resistance                                         | is comput                                     | ed as overri                           | ide phi*ov                    | erride capac                                   | ity.                    |                                   |                      |
| Note: If the capacity has<br>Otherwise the Resist                                                                                | been overridden,<br>tance is computed                                                                      | the Resistance<br>as per the Spe                       | is comput<br>cification                       | ed as overri                           | ide phi*ov                    | erride capac                                   | ity.                    |                                   |                      |
| Note: If the capacity has<br>Otherwise the Resist                                                                                | been overridden, t<br>tance is computed a                                                                  | the Resistance<br>as per the Spe                       | is comput<br>cification                       | ed as overri                           | ide phi*ov                    | erride capac                                   | ity.                    |                                   |                      |
| Note: If the capacity has<br>Otherwise the Resist                                                                                | been overridden, stance is computed a                                                                      | the Resistance<br>as per the Spe                       | is comput<br>cification                       | ed as overri                           | ide phi*ov<br>Over            | erride capac<br>ride                           | ity.                    |                                   |                      |
| Rajucent vehicle in factor,<br>Note: If the capacity has<br>Otherwise the Resist<br>Rating<br>Level Vehicle                      | been overridden, i<br>tance is computed i<br>ldj.<br>LL LL                                                 | the Resistance<br>as per the Spe<br>Al                 | is comput<br>cification<br>A2                 | ed as overri                           | lde phi*ov<br>Over<br>Phi     | erride capac<br>ride<br>Mn                     | ity.<br>RF C            | Capacit                           | ¥                    |
| Rajucent vehicle in factors<br>Note: If the capacity has<br>Otherwise the Resist<br>Rating<br>Level Vehicle<br>(1                | been overridden,<br>tance is computed<br>Ådj.<br>LL LL<br>kip-ft) (kip-ft)                                 | the Resistance<br>as per the Spe<br>Al                 | is comput<br>cification<br>A2                 | ed as overri<br>Mn<br>(kip-ft)         | ide phi*ov<br>Over<br>Phi     | erride capac<br>ride<br>Mn<br>(kip-ft)         | ity.<br>RF (            | apacit<br>(Ton)                   | 9                    |
| Rating<br>Level Vehicle<br>PermitOpr 1<br>PermitOpr 1                                                                            | been overridden,<br>tance is computed<br>LL LL<br>kip-ft) (kip-ft)<br>1041.88 396.88<br>0.00 0.00          | the Resistance<br>as per the Spe<br>A1<br>1.30         | is comput<br>cification<br>A2                 | Mn<br>(kip-ft)<br>10411.93             | lde phi*ov<br>Over<br>Phi<br> | erride capac<br>nide<br>Mn<br>(kip-ft)<br><br> | RF C                    | (Ton)<br>96.                      | y<br>                |
| Rating<br>Level Vehicle<br>PermitOpr 1<br>PermitOpr 1                                                                            | Adj.<br>LL LL<br>kip-ft) (kip-ft)<br>1041.88 396.88<br>0.00 0.00                                           | the Resistance<br>as per the Spe<br>A1<br>1.30<br>1.30 | is comput<br>cification<br>A2<br>1.30<br>1.30 | Mn<br>(kip-ft)<br>10411.93<br>10411.93 | .de phi*ov<br>Over<br>Phi<br> | erride capac<br>ride<br>Mn<br>(kip-ft)<br><br> | RF 0<br>3.844<br>99.000 | apacit;<br>(Ton)<br>96.<br>2475.  | <b>y</b><br>11<br>00 |
| Rating<br>Level Vehicle<br>PermitOpr 1<br>PermitOpr 1                                                                            | been overridden,<br>tance is computed<br>LL LL<br>kip-ft) (kip-ft)<br>1041.88 396.88<br>0.00 0.00          | the Resistance<br>as per the Spe<br>Al<br>1.30<br>1.30 | is comput<br>cification<br>A2<br>1.30<br>1.30 | Mn<br>(kip-ft)<br>10411.93<br>10411.93 | .de phi*ov<br>Over<br>Phi<br> | erride capac<br>ride<br>Mn<br>(kip-ft)<br><br> | RF 0                    | Capacit:<br>(Ton)<br>96.<br>2475. | y<br><br>11<br>00    |
| Rating<br>Level Vehicle<br>PermitOpr 1<br>PermitOpr 1<br>Load Combination Legend:                                                | been overridden,<br>tance is computed<br>LL LL<br>klp-ft) (klp-ft)<br>1041.88 396.88<br>0.00 0.00          | the Resistance<br>as per the Spe<br>A1<br>1.30<br>1.30 | is comput<br>cification<br>A2<br>1.30<br>1.30 | Mn<br>(kip-ft)<br>10411.93             | .de phi*ov<br>Over<br>Phi<br> | erride capac<br>ride<br>Mn<br>(kip-ft)<br><br> | RF 0                    | Capacit;<br>(Ton)<br>96.<br>2475. | y<br>11<br>20        |
| Rating<br>Rating<br>Level Vehicle<br>PermitOpr 1<br>PermitOpr 1<br>Load Combination Legend:<br>Code Vehicle                      | been overridden,<br>tance is computed<br>LL LL<br>kip-ft) (kip-ft)<br>1041.88 396.88<br>0.00 0.00          | the Resistance<br>as per the Spe<br>Al<br>1.30<br>1.30 | is comput<br>cification<br>A2<br>1.30<br>1.30 | Mn<br>(kip-ft)<br>10411.93             | Over<br>Phi<br>               | erride capac<br>ride<br>Mn<br>(kip-ft)<br>     | RF C<br>3.844<br>99.000 | apacit:<br>(Ton)<br>96.<br>2475.  | <b>y</b><br>11<br>00 |
| Rating<br>Rating<br>Level Vehicle<br>PermitOpr 1<br>PermitOpr 1<br>Load Combination Legend:<br>Code Vehicle<br>1 Type 3 - Permit | been overridden,<br>tance is computed<br>LL LL<br>kip-ft) (kip-ft)<br>1041.88 396.88<br>0.00 0.00          | A1                                                     | is comput<br>cification<br>A2<br>1.30<br>1.30 | ed as overri                           | .de phi*ov<br>Over<br>Phi<br> | erride capac<br>ride<br>Mn<br>(kip-ft)<br>     | RF C<br>3.844<br>99.000 | apacit;<br>(Ton)<br>96.<br>2475.  | <b>y</b><br>11<br>00 |
| Rating<br>Rating<br>Level Vehicle<br>PermitOpr 1<br>PermitOpr 1<br>Load Combination Legend:<br>Code Vehicle<br>1 Type 3 - Permit | been overridden,<br>tance is computed<br>LL LL<br>kip-ft) (kip-ft)<br>1041.88 396.88<br>0.00 0.00<br>Truck | A1                                                     | is comput<br>cification<br>A2<br>1.30<br>1.30 | Mn<br>(kip-ft)<br>10411.93             | .de phi*ov<br>Over<br>Phi<br> | erride capac<br>ride<br>Mn<br>(kip-ft)<br>     | RF C<br>3.844<br>99.000 | apacit;<br>(Ton)<br>96.<br>2475.  | y<br>11<br>20        |

Close the **Spec Check Detail** window.

#### LRFR analysis:

Expand the member alternative - Interior Member in the Bridge Workspace tree. Open the Live Load Distribution window and select the LRFD tab. Select the Allow distribution factors to be used to compute effects of permit loads with routine traffic checkbox. Click OK to close the Live Load Distribution window.

| Use simplified method                                                                                                    | with routine traffic |
|----------------------------------------------------------------------------------------------------|----------------------|
| Allow distribution factors to be used to compute effects of permit loads with routine traffic<br>Lettor:   Ueflection Sufficiently connected to act as a unit     Support Start   distance End distance   (ft) End distance   1 lane Multi-lane     1     0.00     120.000     0.200     0.433                                                                               | with routine traffic |
| Allow distribution factors to be used to compute effects of permit backs with routine traffic<br>Action: Deflection  Sufficiently connected to act as a unit          Support       Start       Length       End distance       Distribution factor         (Innes)       1       Iane       Multi-lane         > 1       >       0.00       120.000       0.200       0.433 |                      |
| Support       Start<br>distance<br>(ft)       Length<br>(ft)       End distance<br>(ft)       Distribution factor<br>(lanes)         1       ×       0.00       120.000       0.200       0.433                                                                                                    |                      |
| Support<br>number     Start<br>distance<br>(ft)     Length<br>(ft)     End distance<br>(ft)     Distribution factor<br>(lanes)       1     0.00     120.000     120.00     0.200     0.433                                                                                                    |                      |
| number         (ft)         (ft)         1 lane         Multi-lane           1         *         0.00         120.000         0.200         0.433                                                                                                    |                      |
| ▶ <u>1 ~ 0.00 120.000 120.00 0.200 0.433</u>                                                                                                    |                      |
|                                                                                                    |                      |
|                                                                                                    |                      |
|                                                                                                    |                      |
|                                                                                                    |                      |
|                                                                                                    |                      |
|                                                                                                    |                      |
|                                                                                                    |                      |
|                                                                                                    |                      |
|                                                                                                    |                      |
|                                                                                                    |                      |
|                                                                                                    |                      |
|                                                                                                    |                      |
|                                                                                                    |                      |
|                                                                                                    |                      |
|                                                                                                    |                      |
|                                                                                                    |                      |
|                                                                                                    |                      |
|                                                                                                    |                      |
|                                                                                                    |                      |
|                                                                                                    |                      |
|                                                                                                    |                      |
|                                                                                                    |                      |
|                                                                                                    |                      |
|                                                                                                    |                      |
| View calcs New Duplicate Delete                                                                                                    |                      |
| typical section                                                                                                    | New Duplicate Delete |
| Compute from Duplicate Delate                                                                                                    |                      |
| typical section                                                                                                    | New Duplicate Delete |
|                                                                                                    |                      |

Select member G2's member alternative Interior Member in the Bridge Workspace tree.

Open the **Analysis Settings** window by clicking the **Analysis Settings** button on the **Analysis** group of the **DESIGN/RATE** ribbon.

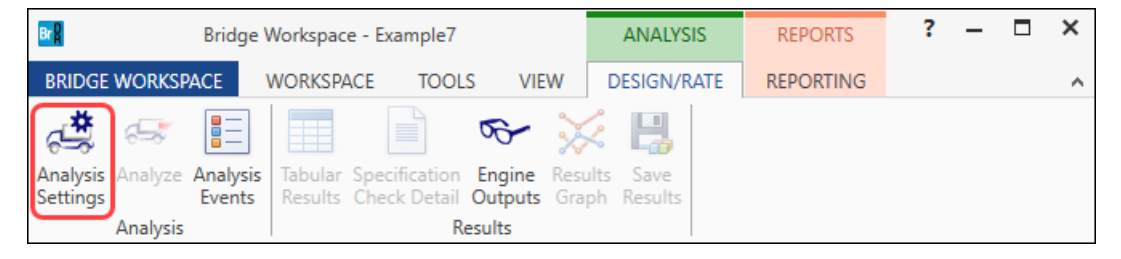

Select the **Rating Method** as **LRFR** to perform an LRFR rating, add the **Type 3** vehicle to the **Permit Load Rating** category and the **HL-93** (US) vehicle as the **Adjacent Vehicle**. Click the **Advanced** button to open the **Vehicle Properties** window and enter **1.2** as the **Adjacent vehicle live load factor**. (see below)

| Design review                                                                                                    | -                                                                        |                    |                |               |           | D-at-                             | un atlan al-      | IDED                                                                                                    |          |          |                    |    |
|----------------------------------------------------------------------------------------------------|--------------------------------------------------------------------------|--------------------|----------------|---------------|-----------|-----------------------------------|-------------------|----------------------------------------------------------------------------------------------------|----------|----------|--------------------|----|
| alysis type:                                                                                                    | O Rati                                                                   | ng                 |                |               |           | Kating                            | method:           |                                                                                                    |          | ~        |                    |    |
|                                                                                                    | Line                                                                     | Girder             |                |               | $\sim$    |                                   |                   |                                                                                                    |          |          |                    |    |
| ne / Impact loading t                                                                                                    | ype: As Re                                                               | equested           |                |               |           | Apply                             | preference settin | g: None                                                                                                    |          | ~        |                    |    |
| Vehicles Output                                                                                                    | Engine                                                                   | Desc               | ription        |               |           |                                   |                   |                                                                                                    |          |          |                    |    |
| Traffic direction: Bo                                                                                                    | th direction                                                             | ns                 |                | $\sim$        |           |                                   | Refresh           | Temporary vehicles                                                                                                    |          | Advanced |                    |    |
| Vehicle selection                                                                                                    |                                                                          |                    |                |               |           |                                   | Vehicle summ      | ary                                                                                                    | <u> </u> |          |                    |    |
| <ul> <li>Standard</li> <li>EV2</li> <li>EV3</li> <li>H 15-44</li> <li>H 10-34 (I</li> <li>H-1-93 (I</li> <li>H-1-93 (I</li> <li></li></ul> | I)<br>S)<br>4<br>I)<br>4<br>Io<br>E Legal Lo<br>igue Truck<br>igue Truck | ad<br>(SI)<br>(US) |                |               |           | Add to<br>>><br>Remove from<br><< |                   | esign load rating<br>Inventory<br>Operating<br>Fatigue<br>gal load rating<br>Routine<br><u>Specialized hauling</u><br>rmit load rating<br>Impe 3<br>Adjacent vehicle<br>Impl - HL-93 (US) |          |          |                    |    |
| Reset Cle                                                                                                    | ar                                                                       | Open t             | emplate        |               | Save temp | plate                             |                   | ОК                                                                                                    | A        | pply     | Canc               | el |
|                                                                                                    |                                                                          |                    | <b>C</b> 1     |               |           |                                   |                   |                                                                                                    |          |          |                    |    |
|                                                                                                    | n Scale<br>factor                                                        | Impact             | lane<br>loaded | Legal<br>pair | Override  | live load<br>factor               | Frequency         | Loading<br>condition                                                                                                    |          | Override | live loa<br>factor | d  |
| Vehicle Tanden<br>train                                                                                                    |                                                                          |                    |                |               |           |                                   |                   | Mixed with traffic                                                                                                    |          |          |                    |    |

Click **OK** to save the settings and close the window.

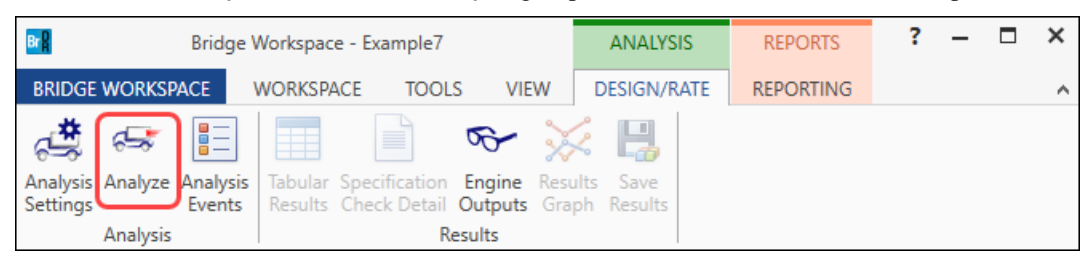

Next click the Analyze button on the Analysis group of the DESIGN/RATE ribbon to perform the rating.

#### Specification Check Detail

When the rating is completed, click on the **Specification Check Detail** button on the **Results** group of the **DESIGN/RATE** ribbon to open the **Specification Checks** window.

| Bridge Workspace - Example7                                                                            | ANALYSIS    | REPORTS   | ? | - | × |
|----------------------------------------------------------------------------------------------------|-------------|-----------|---|---|---|
| BRIDGE WORKSPACE WORKSPACE TOOLS VIEW                                                                  | DESIGN/RATE | REPORTING |   |   | ^ |
| Analysis Analyze Analysis<br>Settings Analysis<br>Analysis Analysis Events<br>Analysis Analysis Events | k Results   |           |   |   |   |

Expand the tree and select the **Stage 3**'s **Span 1 - 60.00 ft** folder. Open the **Spec Check Detail** window for the **6A.4.2.1 General Load Rating Equation – Concrete Flexure** specification reference to review the ratings.

| A Specification Checks for Interior M | ember - 26 of 0                                                         |             |             | - 0           | ×   |
|---------------------------------------|-------------------------------------------------------------------------|-------------|-------------|---------------|-----|
| Properties Generate B                 | ll articles ♥<br>mrat<br>ullet list ♥                                   |             |             |               |     |
| pecification filter                   | leport                                                                  |             |             |               |     |
| Superstructure Component              | Specification reference                                                 | Limit State | Flex. Sense | Pass/Fail     |     |
| Prestress Calculations                | NA 5.5.3.2 Reinforcing Bars and Welded Wire Reinforcement               |             | N/A         | Not Required  |     |
| Stage 1                               | 5.5.4.2 PS Strength Limit State - Resistance Factors                    |             | N/A         | General Comp. |     |
| Stage 2                               | 5.6.2.2 Rectangular Stress Distribution                                 |             | N/A         | General Comp. |     |
| ▲ 🔛 Stage 3                           | 5.6.3.2 PS Flexural Resistance (Prestressed Concrete)                   |             | N/A         | Passed        |     |
| A Interior Member                     | <ul> <li>5.6.3.3 Minimum Reinforcement</li> </ul>                       |             | N/A         | Passed        | - 1 |
| Span 1 - 0.00 ft.                     | <ul> <li>5.7.2.5 Minimum Transverse Reinforcement</li> </ul>            |             | N/A         | Passed        | - 1 |
| Span 1 - 0.82 ft.                     | <ul> <li>5.7.2.6 Maximum Spacing of Transverse Reinforcement</li> </ul> |             | N/A         | Passed        | - 1 |
| Span I - 1.58 ft.                     | ✓ 5.7.3.3 Nominal Shear Resistance                                      |             | N/A         | Passed        | - 1 |
| Span I - 3.33 π.                      | 5.7.3.4 Procedures for Determining Shear Resistance                     |             | N/A         | General Comp. | - 1 |
| Span 1 - 12.00 ft.                    | <ul> <li>5.7.3.5 Longitudinal Reinforcement</li> </ul>                  |             | N/A         | Passed        | - 1 |
| Span 1 - 24.00 π.                     | ✓ 5.7.4 Interface Shear Transfer                                        |             | N/A         | Passed        | - 1 |
| Span 1 - 30.00 ft.                    | ✓ 5.7.4.2 Minimum Area of Interface Shear Reinforcement                 |             | N/A         | Passed        | - 1 |
| Span 1 - 46.00 ft.                    | ✓ 5.9.2.3.2a Compressive Stresses                                       |             | N/A         | Passed        | - 1 |
| Span 1 - 72.00 ft                     | ✓ 5.9.2.3.2b Tensile Stresses                                           |             | N/A         | Passed        | - 1 |
| Span 1 - 94.00 ft                     | 5.9.4.3.2 Bonded Strand                                                 |             | N/A         | General Comp. | - 1 |
| Span 1 - 96.00 ft                     | ✓ 6A.4.2.1 Design Load Rating Prestress Service III Tensile Stress      |             | N/A         | Passed        | - 1 |
| Span 1 - 108.00 ft                    | ✓ 6A.4.2.1 General Load Rating Equation - Concrete Flexure              |             | N/A         | Passed        |     |
| Span 1 - 120.00 ft                    | ✓ 6A.4.2.1 General Load Rating Equation - Concrete Shear                |             | N/A         | Passed        |     |
| _ span i i izoloo ia                  | Computation of Vp                                                       |             | N/A         | General Comp. | - 1 |
|                                       | Cracked_Moment_of_Inertia Section Property Calculations                 |             | N/A         | General Comp. | . 1 |
|                                       | PS Basic Properties Calculation                                         |             | N/A         | General Comp. | . 1 |
|                                       | PS_Gross_Composite_Section_Properties PS Gross Composite Section        | i i         | N/A         | General Comp. |     |

| 📲 Spec Check De                                                                                                    | tail for 6A.4                                                                                 | .2.1 General Loa                                                                                             | d Rating Equatio                                                                      | n - Concrete Fle                                                                   | xure                                                                   |                                                                                                    |                           |                                 |                                  |                                        |                 |                                |                   |                       | -                                 |                                       | × |
|----------------------------------------------------------------------------------------------------|-----------------------------------------------------------------------------------------------|----------------------------------------------------------------------------------------------------|---------------------------------------------------------------------------------------|------------------------------------------------------------------------------------|------------------------------------------------------------------------|----------------------------------------------------------------------------------------------------|---------------------------|---------------------------------|----------------------------------|----------------------------------------|-----------------|--------------------------------|-------------------|-----------------------|-----------------------------------|---------------------------------------|---|
| 6A Load and H<br>6A.4 Load Rat<br>6A.4.2 Genera<br>6A.4.2.1 Cond<br>(AASHTO Manual<br>PS I Wide - 1                                                            | Resistand<br>ting Proc<br>al Load-F<br>crete Fle<br>al for Br<br>At Locati                    | te Factor Ra<br>tedures<br>Rating Equat<br>exure Genera<br>ridge Evalua<br>ion = 60.000                      | ting<br>ion<br>l<br>tion, Third 1<br>0 (ft) - Lef                                     | Edition with<br>t Stage                                                            | 2022 Inte                                                              | erims)                                                                                                    |                           |                                 |                                  |                                        |                 |                                |                   |                       |                                   |                                       | ^ |
| Input:                                                                                                    |                                                                                               |                                                                                                    |                                                                                       |                                                                                    |                                                                        |                                                                                                    |                           |                                 |                                  |                                        |                 |                                |                   |                       |                                   |                                       |   |
| Condition Fac<br>System Factor<br>DC Moment (Mr<br>DC Moment (Mr<br>DW Moment (Mr<br>DW -WS Moment<br>DW-WS Moment<br>Ignore Posit:                            | ctor<br>r<br>ax)<br>in)<br>ax)<br>in)<br>(Max)<br>(Min)<br>ive Momer                          | = 1.000<br>= 1.000<br>= 3277.500<br>= 3277.500<br>= 360.000<br>= 0.000<br>= 0.000<br>at = No                 | 0<br>0 (kip-ft)<br>0 (kip-ft)<br>0 (kip-ft)<br>0 (kip-ft)<br>0 (kip-ft)<br>0 (kip-ft) |                                                                                    |                                                                        |                                                                                                    |                           |                                 |                                  |                                        |                 |                                |                   |                       |                                   |                                       |   |
| Adjacent Veh:                                                                                                    | icle LL H                                                                                     | Factor: 1.2                                                                                                  | 00                                                                                    |                                                                                    |                                                                        |                                                                                                    |                           |                                 |                                  |                                        |                 |                                |                   |                       |                                   |                                       |   |
|                                                                                                    |                                                                                               |                                                                                                    |                                                                                       |                                                                                    |                                                                        |                                                                                                    |                           |                                 |                                  |                                        |                 |                                |                   |                       |                                   |                                       |   |
| Note: If the<br>Otherw:                                                                                                    | capacity<br>ise the F                                                                         | / has been o<br>lesistance i                                                                                 | verridden, t<br>s computed a                                                          | he Resistanc<br>s per the Sp                                                       | e is compu<br>ecificatio                                               | ited as o<br>on.                                                                                                    | verride p                 | hi*overrid                      | e capacit                        | у.                                     | (119)           | ride                           |                   |                       |                                   |                                       |   |
| Note: If the<br>Otherw:<br>Load                                                                                                    | capacity<br>ise the F<br>Load<br>Combo                                                        | / has been o<br>Resistance i<br>Limit<br>State                                                               | LL<br>(kip-ft)                                                                        | he Resistanc<br>s per the Sp<br>Adj.<br>LL<br>(kip-ft)                             | e is compu<br>ecificatio<br>Load<br>DC                                 | uted as con.<br>i Factors<br>DW                                                                                                    | verride p<br>DW-WS        | hi*overrid<br>LL                | e capacit<br>Phi                 | y.<br>Mn<br>(kip-ft)                   | Over<br>Phi     | ride<br>Mn<br>(kip-ft)         | К                 | RF                    | Capacit<br>(Ton)                  | У                                     |   |
| Note: If the<br>Otherw.<br>Load<br>PermitSpec<br>PermitSpec                                                                                                    | capacity<br>ise the F<br>Load<br>Combo                                                        | y has been o<br>Resistance i<br>State<br>STR-II<br>STR-II                                                    | LL<br>(kip-ft)<br>744.16<br>0.00                                                      | Adj.<br>LL<br>(kip-ft)<br>1154.68<br>0.00                                          | e is compu<br>ecificatio<br>Load<br>DC<br>1.25<br>1.25                 | ited as o<br>on.<br>d Factors<br>DW<br>1.50<br>1.50                                                                                                    | DW-WS                     | LL<br>1.20<br>1.20              | e capacit<br>Phi<br>1.00<br>1.00 | Mn<br>(kip-ft)<br>10597.85<br>10597.85 | Over<br>Phi<br> | Mn<br>(kip-ft)                 | K<br>1.00<br>1.00 | RF<br>5.124<br>99.000 | Capacit<br>(Ton)<br>128.<br>2475. | <b>y</b><br>09<br>00                  |   |
| Note: If the<br>Otherw<br>Load<br>PermitSpec<br>PermitSpec<br>Legend:<br>NA - Resistar<br>* - Positive                                                         | Load<br>Combo                                                                                 | / has been o'<br>Resistance i.<br>State<br>STR-II<br>STR-II<br>Live load ar<br>rating igno                   | LL<br>(kip-ft)<br>744.16<br>0.00<br>e of oppositored.                                 | he Resistanc<br>s per the Sp<br>LL<br>(kip-ft)<br>1154.68<br>0.00<br>e sign so ra  | te is compu<br>ecification<br>Load<br>DC<br>1.25<br>1.25<br>ting facto | ited as o<br>on.<br>if Factors<br>DW<br>1.50<br>1.50<br>or is not                                                                                                    | DW-WS<br>1.50<br>1.50     | LL<br>LL<br>1.20<br>1.20<br>le. | Phi<br>1.00<br>1.00              | Mn<br>(kip-ft)<br>10597.85<br>10597.85 | Ove:<br>Phi<br> | ride<br>Mn<br>(kip-ft)<br>     | K<br>1.00<br>1.00 | RF<br>5.124<br>99.000 | Capacit<br>(Ton)<br>128.<br>2475. | 9<br>00                               |   |
| Note: If the<br>Otherw<br>Load<br>PermitSpec<br>PermitSpec<br>Legend:<br>NA - Resistar<br>* - Positive<br>Load Combinat                                        | Load<br>Combo                                                                                 | / has been or<br>Resistance i.<br>State<br>STR-II<br>STR-II<br>Live load ar<br>rating igno:                  | LL<br>(kip-ft)<br>744.16<br>0.00<br>e of oppositi<br>red.                             | he Resistance<br>s per the Sp<br>LL<br>(kip-ft)<br>1154.68<br>0.00<br>e sign so ra | e is compression<br>Load<br>DC<br>1.25<br>1.25<br>ting facto           | ited as o<br>on.<br>I Factors<br>DW<br>1.50<br>1.50<br>or is not                                                                                                    | DW-WS                     | LL<br>1.20<br>1.20<br>1.20      | Phi<br>1.00<br>1.00              | Mn<br>(kip-ft)<br>10597.85             | Ove:<br>Phi<br> | ride<br>Mn<br>(kip-ft)<br><br> | K<br>1.00<br>1.00 | RF<br>5.124<br>99.000 | Capacit<br>(Ton)<br>128<br>2475.  | У<br>09<br>00                         |   |
| Note: If the<br>Otherw<br>Load<br>PermitSpec<br>PermitSpec<br>Isgend:<br>NA - Resistar<br>* - Positivy<br>Load Combinat                                        | Load<br>Combo                                                                                 | y has been or<br>Resistance i<br>Limit<br>State<br>STR-II<br>STR-II<br>STR-II<br>live load ar<br>rating igno | LL<br>(kip-ft)<br>744.16<br>0.00<br>e of oppositi                                     | Adj.<br>LL<br>(kip-ft)<br>1154.68<br>0.00                                          | e is compu-<br>ecificatio<br>Load<br>DC<br>1.25<br>1.25<br>ting facto  | ited as o<br>nn.<br>I Factors<br>DW<br>1.50<br>1.50<br>or is not                                                                                                    | DW-WS                     | LL<br>1.20<br>1.20<br>1.20      | Ph1<br>1.00<br>1.00              | Mn<br>(kip-ft)<br>10597.85             | Over<br>Phi     | ride<br>Mn<br>(kip-ft)<br>     | K<br>1.00<br>1.00 | RF<br>5.124<br>99.000 | Capacit<br>(Ton)<br>128.<br>2475. | 00<br>09<br>2                         |   |
| Note: If the<br>Otherw<br>Load<br>PermitSpec<br>PermitSpec<br>Legend:<br>NR - Resistar<br>* - Positivu<br>Load Combinat<br>Code Ve<br>1 Typ                    | Load<br>Combo<br>Combo<br>1<br>1<br>e moment<br>tion Lege<br>ehicle                           | / has been of<br>legistance 1<br>Limit<br>State<br>STR-II<br>STR-II<br>Live load ar<br>rating igno<br>end:   | LL<br>(kip-ft)<br>744.16<br>0.00<br>e of oppositu                                     | Adj.<br>LL<br>(kip-ft)<br>1154.68<br>0.00<br>e sign so ra                          | e is compu-<br>ecificatio<br>Load<br>DC<br>1.25<br>1.25<br>ting facto  | ited as contractions of the second second se | DW-WS<br>1.50<br>applicab | LL<br>1.20<br>1.20              | e capacit<br>Phi<br>1.00<br>1.00 | Mn<br>(kip-ft)<br>10597.85<br>10597.85 | Over<br>Phi     | ride<br>Mn<br>(kip-ft)<br>     | K<br>1.00<br>1.00 | RF<br>5.124<br>99.000 | Capacit<br>(Ton)<br>128.<br>2475. | у<br>99<br>90<br>90<br>90<br>90<br>90 | v |
| Note: If the<br>Otherw<br>Load<br>PermitSpec<br>PermitSpec<br>PermitSpec<br>Legend:<br>NR - Resistar<br>* - Positive<br>Load Combinat<br>Code Ve<br>1 Typ<br>< | Load<br>Combo<br>Combo<br>1<br>1<br>nce and l<br>e moment<br>tion Lege<br>ehicle<br>pe 3 - Pe | y has been or<br>lesistance i<br>State<br>STR-II<br>STR-II<br>STR-II<br>Live load ar<br>rating igno<br>end:  | LL<br>(kip-fc)<br>744.16<br>0.00<br>e of opposit                                      | he Resistance<br>s per the Sp<br>LL<br>(kip-fr)<br>1154.68<br>0.00<br>e sign so ra | e is compu<br>ecificatio<br>DC<br>1.25<br>1.25<br>ting facto           | if Factors<br>DW<br>1.50<br>1.50<br>or is not                                                                                                    | DW-WS                     | LL<br>1.20<br>1.20<br>1.20      | Phi<br>1.00<br>1.00              | y.<br>(kip-ft)<br>10597,85<br>10597,85 | Over<br>Phi<br> | ride<br>Mn<br>(Kip-ft)<br><br> | K<br>1.00<br>1.00 | RF<br>5.124<br>99.000 | Capacit<br>(Ton)<br>128.<br>2475. | У<br><br>09<br>00                     | > |

Close the **Spec Check Detail** window.

#### Example 2: LFR analysis using BID 19 (TrussTrainingExample)

From the **Bridge Explorer**, open the **Bridge Workspace** for **BID 19** (**TrussTrainingExample**). Expand the **Bridge Workspace** and select **Truss 1** as shown below.

| Workspace          | ×                          |
|--------------------|----------------------------|
| Bridge Components  |                            |
| 🖮 🕰 TrussTrainingE | xample                     |
| Dianhran           | Definitions                |
| 🖉 Diaphragh        | sing Definitions           |
|                    |                            |
|                    |                            |
|                    | ast/Dynamic Load Allowance |
|                    | d Case Description         |
|                    | ming Plan Detail           |
|                    | icture Typical Section     |
|                    | erstructure Loads          |
| 💋 Gu               | set Plate Definitions      |
| 💋 She              | ar Connector Definitions   |
| 🗈 💋 Stif           | fener Definitions          |
| FML Flo            | orbeam Member Locations    |
| 🖶 🧭 ME             | MBER DEFINITIONS           |
| 🖨 🔁 TRU            | JSSES                      |
|                    | Truss 1                    |
| I I I I I          | Truss 2                    |
| 📄 🗄 💋 FLC          | ORBEAM MEMBERS             |
| 🖶 🗁 BRIDGE AL      | TERNATIVES                 |
| 🗄 🛛 🕰 Bridge       | Alternative (E) (C)        |
|                    |                            |
|                    |                            |

Open the **Analysis Settings** window by clicking the **Analysis Settings** button on the **Analysis** group of the **DESIGN/RATE** ribbon.

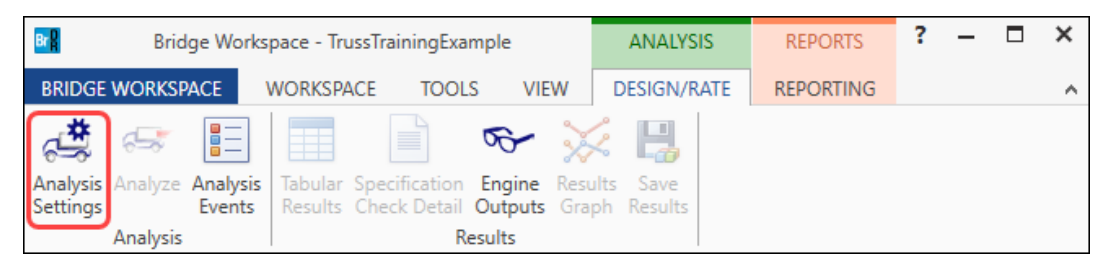

Select the **Rating Method** as **LFR** to perform an LFR rating, add the **Type 3** vehicle to the **Permit operating** category and the **HS 20-44** vehicle as the **Adjacent Vehicle**. Click the **Advanced** button to open the **Vehicle Properties** window as shown below.

| Design review 🔾 Rating                                                                                                    | Rating method:                           | LFR                                                                                                    | ~        |   |  |
|----------------------------------------------------------------------------------------------------|------------------------------------------|----------------------------------------------------------------------------------------------------|----------|---|--|
| alysis type: Line Girder                                                                                                    | ~                                        |                                                                                                    |          |   |  |
| he / Impact loading type: As Requested                                                                                                    | <ul> <li>Apply preference set</li> </ul> | etting: None                                                                                                    | ~        |   |  |
| Traffic disastian                                                                                                    | Defea                                    | h Tana ana ushida                                                                                                    |          | 7 |  |
| Vehicle selection                                                                                                    | Vehicle su                               | immary                                                                                                    | Advanced |   |  |
| <ul> <li>Vehicles</li> <li>Standard</li> <li>Alternate Military Loading</li> <li>EV2</li> <li>EV3</li> <li>H 15-44</li> <li>H 20-44</li> <li>HS 20 (SI)</li> <li>HS 20-44</li> <li>NRL</li> <li>SU4</li> <li>SU5</li> <li>SU6</li> <li>SU7</li> <li>Type 3</li> <li>Type 3.3</li> <li>Type 3S2</li> <li>Agency</li> <li>User defined</li> <li>Temporary</li> </ul> | Add to                                   | ig vehicles<br>ventory<br>operating<br>egal operating<br>ermit inventory<br>ermit operating<br>Type 3<br>Adjacent vehicle<br>HS 20-44 |          |   |  |

#### Vehicle Properties

Enter 1.2 as the Adjacent vehicle live load factor.

| 6 | <b>\$</b> V | ehicle Prop  | erties          |                 |        |                          | ×         |
|---|-------------|--------------|-----------------|-----------------|--------|--------------------------|-----------|
|   |             | Vehicle      | Tandem<br>train | Scale<br>factor | Impact | Single<br>lane<br>loaded |           |
|   | >           | Type 3       |                 | 1               |        |                          | A         |
|   |             |              |                 |                 |        |                          |           |
|   |             |              |                 |                 |        |                          |           |
|   |             |              |                 |                 |        |                          |           |
|   | Ad          | jacent vehic | le live load    | factor:         | 1.2    |                          |           |
|   |             |              |                 |                 |        |                          | OK Cancel |

Click **OK** to save the analysis settings and close the window.

Next click the Analyze button on the Analysis group of the DESIGN/RATE ribbon to perform the rating.

| Bridge Works                                 | pace - TrussTrainingExample                                             | ANALYSIS                      | REPORTS   | ? | - | × |
|----------------------------------------------|-------------------------------------------------------------------------|-------------------------------|-----------|---|---|---|
| BRIDGE WORKSPACE                             | WORKSPACE TOOLS VIE                                                     | W DESIGN/RATE                 | REPORTING |   |   | ^ |
| Analysis<br>Settings<br>Analysis<br>Analysis | Tabular Specification Engine<br>Results Check Detail Outputs<br>Results | Results Save<br>Graph Results |           |   |   |   |

#### Engine Outputs

When the rating is completed, click on the **Engine Outputs** button on the **Results** group of the **DESIGN/RATE** ribbon to open the **Engine Outputs** window as shown below.

| Bridge Works                                                       | pace - TrussTrainingExa                       | mple                        | ANALYSIS    | REPORTS   | ? | - | × |
|--------------------------------------------------------------------|-----------------------------------------------|-----------------------------|-------------|-----------|---|---|---|
| BRIDGE WORKSPACE                                                   | WORKSPACE TOOL                                | S VIEW                      | DESIGN/RATE | REPORTING |   |   | ~ |
| Analysis Analyze Analysis<br>Settings Analyze Analysis<br>Analysis | Tabular Specification<br>Results Check Detail | Engine<br>Outputs<br>esults | ults Save   |           |   |   |   |

| 🗛 TrussTraining                            | Example                                                                                                    | _ | $\times$ |
|--------------------------------------------|----------------------------------------------------------------------------------------------------|---|----------|
| ÈTrussTrainin<br>ÈPony Tru<br>ÈTrus:<br>È4 | gExample<br>uss Example<br>s 1<br>AASHTO_Truss_LFR<br>Live Load Analysis Summary<br>Live Load Analysis Impact<br>Dead Load Analysis Report<br>Dead Load FE Model Report<br>Live Load FE Model Report<br> |   |          |

#### Open the Rating Results Report to review the ratings. (See below)

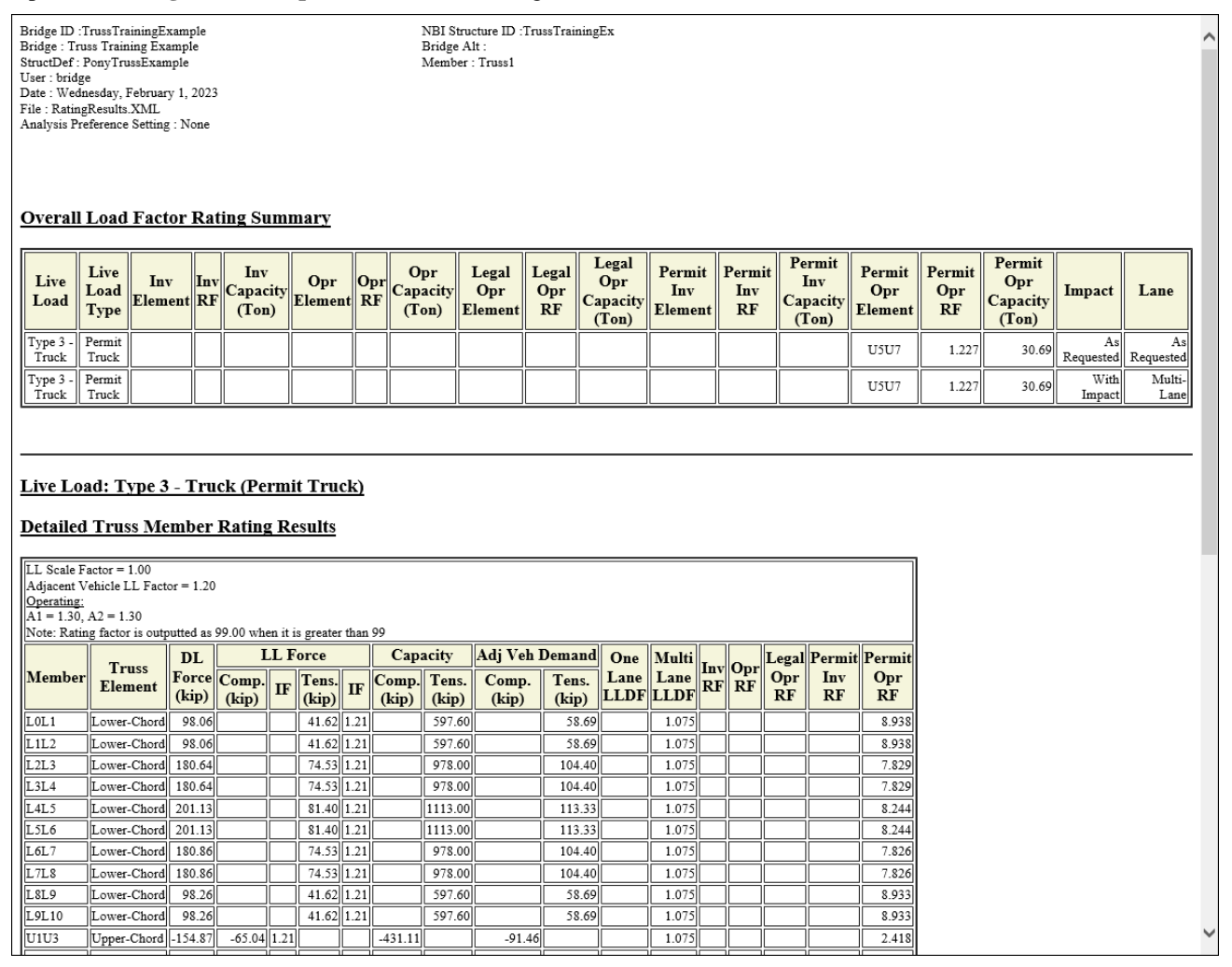

Example 3: LRFD design review using BID 1 (TrainingBridge1)

From the Bridge Explorer, open the Bridge Workspace for BID 1 (TrainingBridge1). Expand the Bridge Workspace and select member G2's member alternative Plate Girder.

Open the Analysis Settings window by clicking the Analysis Settings button on the Analysis group of the DESIGN/RATE ribbon.

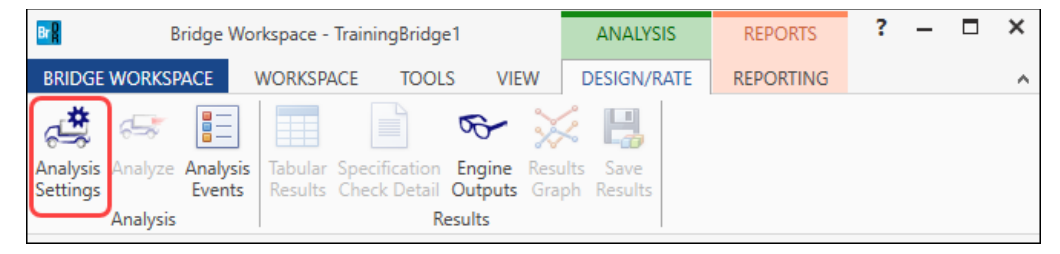

Select the **Design review** button. **LRFD** is selected as the **Design method**. Add the **HS 20-44 3** vehicle to the **Permit Loads** category and the **HL-93 (US)** vehicle as the **Adjacent Vehicle**. Click the **Advanced** button to open the **Vehicle Properties** window.

| alysis type:       Line Girder          ne / Impact loading type:       As Requested       Apply preference setting:       None         Vehicles       Output       Engine       Description         Traffic direction:       Both directions        Refresh       Temporary vehicles         Vehicle selection       Vehicle summary         Image: Parader of the selection       Vehicle summary         Image: Parader of the selection       Vehicle summary         Image: Parader of the selection       Vehicle summary         Image: Parader of the selection       Vehicle summary         Image: Parader of the selection       Vehicle summary         Image: Parader of the selection       Vehicle summary         Image: Parader of the selection       Vehicle summary         Image: Parader of the selection       Vehicle summary         Image: Parader of the selection       Vehicle selection         Image: Parader of the selection       Add to         Image: Parader of the selection       Image: Parader of the selection         Image: Parader of the selection       Image: Parader of the selection         Image: Parader of the selection       Image: Parader of the selection         Image: Parader of the selection       Image: Parader of the selection         Image:                                                                                                    | O Design review Rating                                                                                                    | Design method: LRFD ~               |
|----------------------------------------------------------------------------------------------------|----------------------------------------------------------------------------------------------------|-------------------------------------|
| Traffic direction: Both directions                                                                                                    | nalysis type: Line Girder   ine / Impact loading type: As Requested  Vehicles Output Engine Description                                                                                                    | Apply preference setting: None      |
| <ul> <li>➡ Vehicles</li> <li>➡ Standard</li> <li>➡ Atternate Military Loading</li> <li>➡ EV3</li> <li>➡ H-93 (IS)</li> <li>➡ H-93 (IS)</li> <li>➡ HS 20.5(I)</li> <li>➡ HS 20.44</li> <li>➡ NS 20.44</li> <li>➡ Adjacent vehicle</li> <li>➡ H-1+93 (IS)</li> <li>➡ Acting Truck (SI)</li> <li>➡ Arbon and the second second seco</li></ul> | Traffic direction: Both directions  Vehicle selection                                                                                                    | Refresh Temporary vehicles Advanced |
|                                                                                                    | <ul> <li>└Vehicles</li> <li>└Alternate Military Loading</li> <li>└EV2</li> <li>└EV3</li> <li>└HL-93 (SI)</li> <li>└HS 20 (SI)</li> <li>└HS 20-44</li> <li>└LRFD Fatigue Truck (SI)</li> <li>└LRFD Fatigue Truck (US)</li> <li>└Agency</li> <li>└User defined</li> <li>Temporary</li> </ul> | Add to                              |

#### Vehicle Properties

Enter **1.2** as the **Adjacent vehicle live load factor**.

|   | Vehicle            | Tandem<br>train | Scale<br>factor | Impact | Single<br>lane<br>loaded |  |  |  |
|---|--------------------|-----------------|-----------------|--------|--------------------------|--|--|--|
| , | HS 20-44           |                 | 1               |        |                          |  |  |  |
|   |                    |                 |                 |        |                          |  |  |  |
|   |                    |                 |                 |        |                          |  |  |  |
|   |                    |                 |                 |        |                          |  |  |  |
|   |                    |                 |                 |        |                          |  |  |  |
|   |                    |                 |                 |        |                          |  |  |  |
| d | jacent vehicle liv | e load factor   | : 1.2           |        |                          |  |  |  |

Click **OK** to save the analysis settings and close the window.

Next click the Analyze button on the Analysis group of the DESIGN/RATE ribbon to perform the design review.

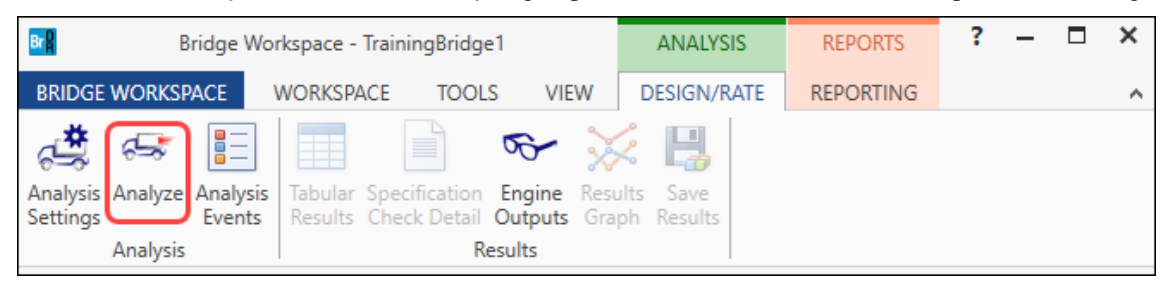

#### Specification Check Detail

When the design review is finished, click on the **Specification Check Detail** button on the **Results** group of the **DESIGN/RATE** ribbon to open the **Specification Checks** window.

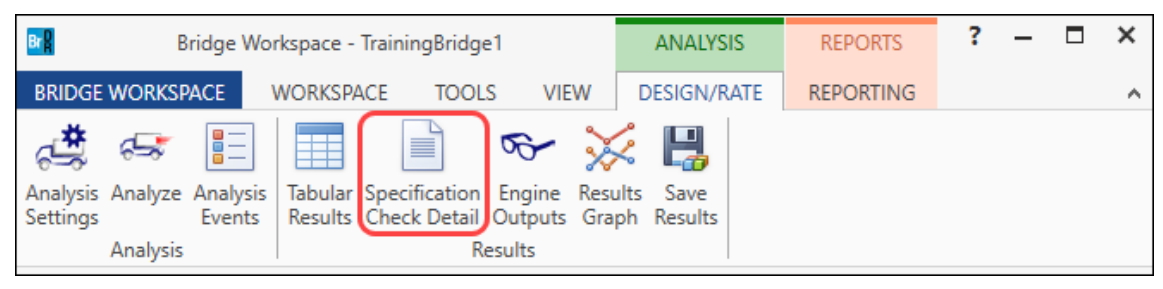

Expand the tree and select the **Stage 3**'s **Span 1 – 80.50 ft** folder. Open the **Spec Check Detail** window for the **6.10.9 Shear Resistance** specification reference to review the article.

| A Specification C                     | Checks for Plate ( | Girder - | 43 of 1069                                                                  |             |                | - 0            | × |
|---------------------------------------|--------------------|----------|-----------------------------------------------------------------------------|-------------|----------------|----------------|---|
|                                       | 1                  | Article  | ;                                                                           |             |                |                |   |
|                                       |                    | All ar   | ticles 🗸                                                                    |             |                |                |   |
| Properties                            | Generate           | Format   |                                                                             |             |                |                |   |
| Properties Generate                   |                    |          | list 🗸                                                                      |             |                |                |   |
| Specification filter                  |                    | Repo     | rt                                                                          |             |                |                |   |
| 🔺 🚞 Superstruc                        | ture Component     | t        | Specification reference                                                     | Limit State | Flex. Sense    | Pass/Fail      | ^ |
| 🕨 🚞 Stage 1                           |                    |          | ✓ 6.10.2 Cross-Section Proportion Limits                                    |             | N/A            | Passed         |   |
| 🕨 🚞 Stage 2                           |                    |          | NA 6.10.4.2.2 Flexure                                                       |             | N/A            | Not Applicable |   |
| 🔺 🚞 Stage 3                           |                    |          | NA 6.10.5.3 Special Fatigue Requirement for Webs                            | N/A         | Not Applicable |                |   |
| 🔺 🚞 Plat                              | te Girder          |          | 6.10.6.2.2 Composite Sections in Positive Flexure                           |             | N/A            | General Comp   |   |
|                                       | Span 1 - 0.00 ft.  |          | 6.10.6.2.3 Composite Sections in Negative Flexure and Noncomposite          |             | N/A            | General Comp   |   |
| i i i i i i i i i i i i i i i i i i i | Span 1 - 9.10 ft.  |          | NA 6.10.7.1.1 General                                                       |             | N/A            | Not Applicable |   |
|                                       | Span 1 - 16.10 ft  | t.       | NA 6.10.7.1.2 Nominal Flexural Resistance                                   |             | N/A            | Not Applicable |   |
|                                       | Span 1 - 18.21 ft  | t.       | × 6.10.7.2.1 General                                                        |             | N/A            | Failed         |   |
|                                       | Span 1 - 31.62 ft  | t.       | 6.10.7.2.2 Nominal Flexural Resistance                                      |             | N/A            | General Comp   |   |
|                                       | Span 1 - 32.20 ft  | t.       | ✓ 6.10.7.3 Flexural Resistance - Ductility Requirement                      |             | N/A            | Passed         |   |
|                                       | Span 1 - 45.04 ft  | t.       | NA 6.10.8.1.1 Discretely Braced Flanges in Compression                      |             | N/A            | Not Applicable |   |
|                                       | Span I - 48.30 π   | ι.       | NA 6.10.8.1.2 Discretely Braced Flanges in Tension                          |             | N/A            | Not Applicable |   |
|                                       | Span 1 - 36,40 m   |          | NA 6.10.8.1.3 Continuously Braced Flanges in Tension or Compression         |             | N/A            | Not Applicable |   |
|                                       | Span 1 - 71.87 ft  |          | 🖺 6.10.8.2.1 General                                                        |             | N/A            | General Comp   |   |
|                                       | Span 1 - 80 50 ft  | +        | 6.10.8.2.2 Local Buckling Resistance                                        |             | N/A            | General Comp   |   |
|                                       | Span 1 - 85.29 ft  | t.       | 6.10.8.2.3 Lateral Torsional Buckling Resistance                            |             | N/A            | General Comp   |   |
| l 🖷                                   | Span 1 - 96.60 ft  | t.       | 6.10.8.2.3.Cb Lateral Torsional Buckling Resistance - Cb Calculation        |             | N/A            | General Comp   |   |
|                                       | Span 1 - 98.71 ft  | t.       | 6.10.8.2.3.rt Lateral Torsional Buckling Resistance - rt and Lp Calculation | 2           | N/A            | General Comp   |   |
| l 🖷                                   | Span 1 - 112.12    | ft.      | 6.10.8.3 Flexural Resistance Based on Tension Flange Yielding               |             | N/A            | General Comp   |   |
| i 🗀                                   | Span 1 - 112.70    | ft.      | ✓ 6.10.9 LRFD Shear Resistance                                              |             | N/A            | Passed         |   |
| i i i i i i i i i i i i i i i i i i i | Span 1 - 125.54    | ft.      | 🖺 6.10.9.1 Shear Resistance - General                                       |             | N/A            | General Comp   |   |
| 📋 👘 🛍                                 | Span 1 - 128.80    | ft.      | × 6.10_General_Flexural_Results                                             |             | N/A            | Failed         |   |
| i i i i i i i i i i i i i i i i i i i | Span 1 - 138.96    | ft.      | NA 6.13.3.2.4 Fillet Welded Connections                                     |             | N/A            | Not Applicable |   |
|                                       | Span 1 - 144.90    | ft.      | APPD6.1 Plastic Moment                                                      |             | N/A            | General Comp   |   |
| 🗀                                     | Span 1 - 152.37    | ft.      | APPD6.2 Yield Moment                                                        |             | N/A            | General Comp   |   |
| 🛄                                     | Span 1 - 156.69    | ft.      | APPD6.3.1 In the Elastic Range (Dc)                                         |             | N/A            | General Comp   |   |
| 🗀                                     | Span 1 - 161.00    | ft.      | APPD6.3.2 Depth of the Web in Compression at Plastic Moment                 |             | N/A            | General Comp   |   |
|                                       |                    |          | Steel Elastic Section Properties                                            |             | N/A            | General Comp   |   |
|                                       |                    |          | Unbraced Length Calculations                                                |             | N/A            | General Comp   |   |
|                                       |                    |          |                                                                             |             |                |                | ~ |

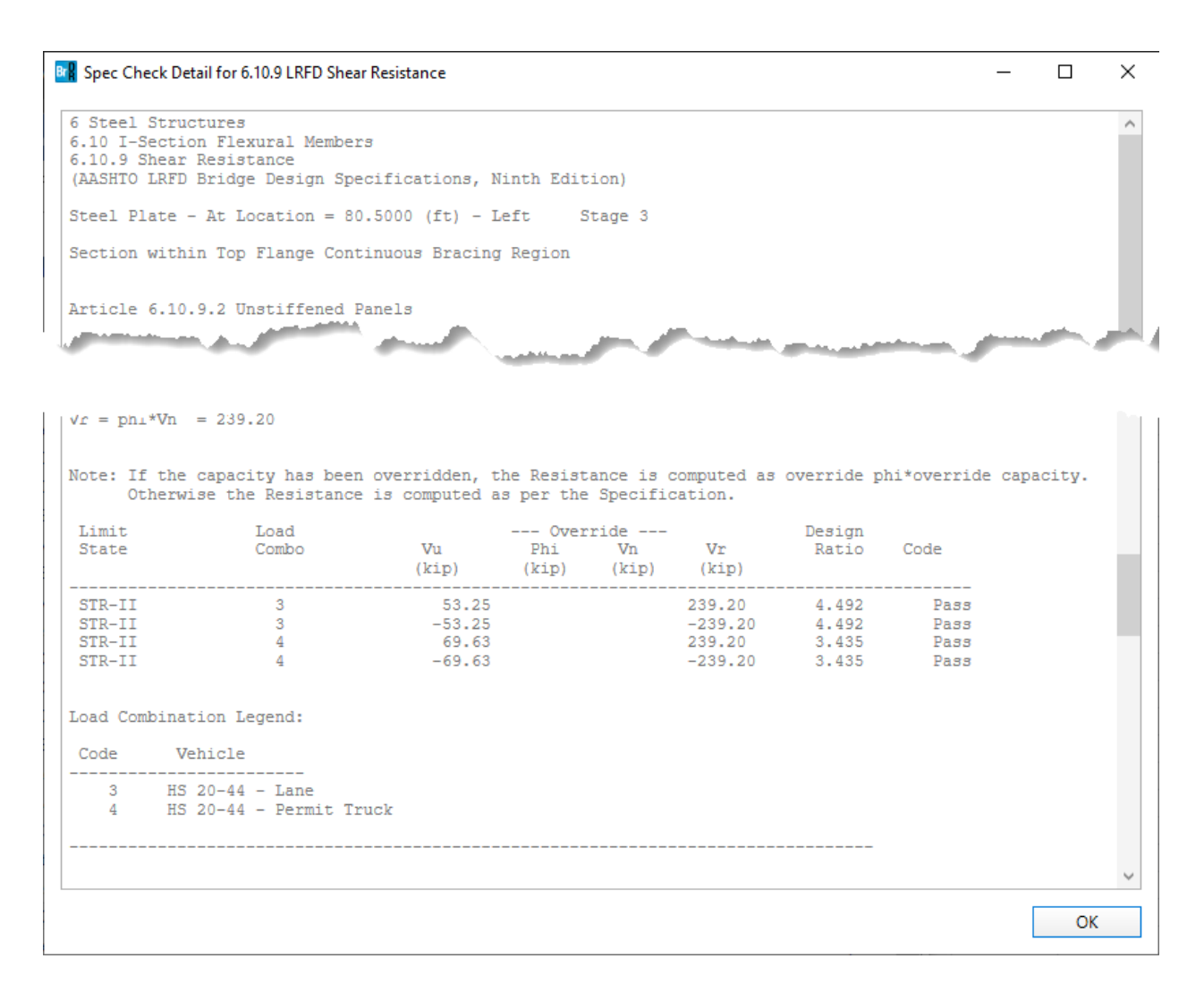

Close the **Spec Check Detail** window. Perform another **LRFD Design Review** without the adjacent vehicle and review the **6.10.9 Shear Resistance** specification reference for comparison.